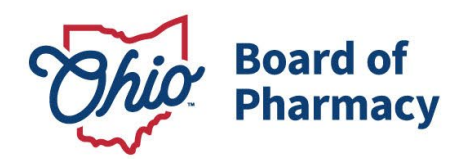

Mike DeWine, Governor Jon Husted, Lt. Governor Steven W. Schierholt, Executive Director

# eLicense Guide: Home Medical Equipment Registration Renewal

## Updated 4/21/2020

PRIOR TO RENEWING, LICENSE HOLDERS ARE REQUIRED TO REVIEW THE DESIGNATED REPRESENTATIVE AFFILIATED WITH THE LICENSE. TO REVIEW, PLEASE CLICK <u>HERE</u>. IF THE CORRECT DESIGNATED REPRESENTATIVE IS NOT LISTED, PLEASE COMPLETE A CHANGE OF DESIGNATED REPRESENTATIVE FORM, FOUND <u>HERE</u>.

## IF YOU NEED TO MAKE A CHANGE TO YOUR LICENSE, INCLUDING ANY OF THE FOLLOWING, YOU MUST COMPLETE A 'CHANGE IN BUSINESS DESCRIPTION IN LIEU OF A RENEWAL:

- CHANGE IN OWNERSHIP
- CHANGE IN BUSINESS OR TRADE NAME
- CHANGE IN ADDRESS/LOCATION

GUIDANCE ON HOW TO COMPLETE A CHANGE IN BUSINESS DESCRIPTION CAN BE FOUND <u>HERE</u>.

### **Renewal Application Required Information and Documentation:**

- Applicant Attestation, found here
- Designated Representative Attestation, found here
- Certificate of Accreditation Form, found <u>here</u>
- Criminal conviction or disciplinary action documentation, *if applicable*
- Valid payment via credit card (Visa, MasterCard, or Discover)

### Accessing the Renewal Application:

- 1. Access the portal using the eLicense system at <u>https://elicense.ohio.gov</u>
- 2. Login to your current eLicense account, if you do not yet have an eLicense account, please find guidance <u>here</u> on how to register.

77 S. High Street, 17<sup>th</sup> Floor Columbus, OH 43215 U.S.A. Phone: 614 | 466 4143 Fax: 614 | 752 4836

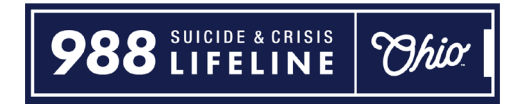

## Completing the Renewal Application:

From your Dashboard, select the **OPTIONS** tab on your HMEL license then **RENEW** 

- 1. **ELIGIBILITY:** Answer the eligibility questions and then 'Proceed to Application.'
- 2. **PERSONAL INFORMATION:** Ensure all personal information is current and select 'Next.'
- 3. **QUESTIONS:** There will be general licensing questions, acknowledgements, and Applicant and Designated Representative legal and disciplinary questions.
- 4. **ATTACHMENTS:** Here you will be required to upload the required documents listed above.
- 5. **REVIEW & SUBMIT:** Select the 'Consent to Electronic Signature' check box and type your fist and last name in the box provided. Select 'Submit' to proceed to payment.
- 6. **CART**: Click the 'Select All' check box then 'Continue' to checkout then 'Continue' again to proceed to the payment screen.
- 7. **PAYMENT SCREEN:** Fill in all applicable information in the payment information and billing information sections of the payment screen and select 'Continue' then select 'Submit' on the next screen.

## **RENEWAL APPLICATION:**

From your Dashboard, select the **OPTIONS** tab on your HMEL license then **RENEW** 

|           | Board of Pharmacy                               |        |                       |  |
|-----------|-------------------------------------------------|--------|-----------------------|--|
| <u>ال</u> | Home Medical Equipment Facility<br>Registration | ACTIVE | EXP DATE<br>6/30/2022 |  |
| []        | Board of Pharmacy                               |        | Renew                 |  |
|           |                                                 |        | Reinstate             |  |

### **ELIGIBILITY:**

Answer eligibility questions, then select **PROCEED TO APPLICATION** 

# Eligibility

By answering the following questions, eligibility for the license application will be determined. Confirmation will be noted if eligibility is met. Is the individual who serves as the Designated Representative, pursuant to OAC 4729:11-2-02, on file with the Board?

| Yes | O No |
|-----|------|
|-----|------|

Has the physical address of the licensed facility changed from what is on file with the Board?

Ves No

Has the business or trade name of the licensed facility changed from what is on file with the Board?

|     | 0     |
|-----|-------|
| Ves | No.   |
| 100 | - 110 |

Has the ownership of the licensed facility changed from what is on file with the Board?

Yes No

## PERSONAL INFORMATION:

Review and ensure all personal information is correct

| Personal<br>Information                                                                                                    | Tite                     |  |
|----------------------------------------------------------------------------------------------------|--------------------------|--|
| information in the fields to the<br>right. All fields with (*) are<br>required and must be completed<br>to continue the application | First Name.              |  |
| process.                                                                                                    | List Name                |  |
|                                                                                                    | Suffix                   |  |
|                                                                                                    | # Social Security Number |  |
|                                                                                                    | K Email Address          |  |
|                                                                                                    | Other Phone Number       |  |

| Additional  |
|-------------|
| Information |

Provide the necessary additional information in the fields to the right. All fields with (\*) are required and must be completed to continue the application process. If you were born in the United States, you will need to list the city and state where you were born.

| Please list all other aliases.                |      |
|-----------------------------------------------|------|
|                                               | 1    |
| What is your gender?                          |      |
|                                               | •    |
|                                               |      |
| What is your ethnicity?                       |      |
|                                               | Ψ    |
| In ushink an untra untra unu harm?            |      |
| In which country were you born?               |      |
|                                               | •    |
| In which state were you born (if United State | es)? |
|                                               | •    |
|                                               |      |
| In which city were you born?                  |      |
|                                               |      |

✓ USE DIFFERENT ADDRESS

# License Mailing Address

Select a license mailing address by clicking the appropriate checkbox to the right (this is the address used for all postal communications from the Board for this license.) To add a new address, click Add Address, complete the required fields, and click Save.

#### ADDRESS SAVED SUCCESSFULLY

77 S High St Columbus OH 43215-6108 Franklin United States

Once all information is populated, select SAVE AND CONTINUE

Page 5 of 13

# QUESTIONS:

## Answer the following questions

| O Yes                                                                                                    | O No                                                                                                    |                                                                                                    |                                                                                                    |
|----------------------------------------------------------------------------------------------------|----------------------------------------------------------------------------------------------------|----------------------------------------------------------------------------------------------------|----------------------------------------------------------------------------------------------------|
| Line the sh                                                                                                    | u siant astronom of the                                                                                                    |                                                                                                    | and from which is an file with                                                                                                    |
| the Board?                                                                                                    | ysical address of th                                                                                                    | registered facility of                                                                                                    | langed from what is on the wi                                                                                                    |
| O Yes                                                                                                    | ◎ <sub>No</sub>                                                                                                    |                                                                                                    |                                                                                                    |
| Has the bu                                                                                                    | siness or trade nan                                                                                                    | e of the registered fac                                                                                                    | cility changed from what is on                                                                                                    |
| tile with the                                                                                                    | e Board?                                                                                                    |                                                                                                    |                                                                                                    |
| 0                                                                                                    | 0                                                                                                    |                                                                                                    |                                                                                                    |
| Yes                                                                                                    | No                                                                                                    |                                                                                                    |                                                                                                    |
| • Yes                                                                                                    | No                                                                                                    |                                                                                                    |                                                                                                    |
| Has the ov<br>Board?                                                                                              | Vnership of the regis                                                                                                    | tered facility changed                                                                                                    | I from what is on file with the                                                                                                    |
| Has the ov<br>Board?                                                                                              | whership of the regis                                                                                                    | tered facility changed                                                                                                    | I from what is on file with the                                                                                                    |
| Has the ov<br>Board?                                                                                              | No No No No No No No No No No No No No N                                                                                                    | tered facility changed                                                                                                    | I from what is on file with the                                                                                                    |
| Has the ov<br>Board?<br>Yes<br>Does the r<br>Pharmacy                                                             | No No No No No No No No No No No No No N                                                                                                    | tered facility changed<br>tain accredited and in<br>g organization (OAC 4                                                                           | I from what is on file with the<br>I good standing by a Board of<br>4729:11-2-04)?                                                                    |
| Ves<br>Has the ov<br>Board?<br>Ves<br>Does the r<br>Pharmacy                                                      | No<br>whership of the regis<br>No<br>egistered facility rer<br>approved acrreditin                                                                                                    | tered facility changed<br>nain accredited and in<br>g organization (OAC 4                                                                           | I from what is on file with the<br>good standing by a Board of<br>4729:11-2-04)?                                                                      |
| Ves<br>Has the ov<br>Board?<br>Ves<br>Does the r<br>Pharmacy<br>Ves                                               | No<br>whership of the regis<br>No<br>egistered facility ren<br>approved acrreditin<br>No                                                                                                    | tered facility changed<br>nain accredited and in<br>g organization (OAC 4                                                                           | I from what is on file with the<br>n good standing by a Board of<br>4729:11-2-04)?                                                                    |
| Ves<br>Has the ov<br>Board?<br>Ves<br>Does the r<br>Pharmacy<br>Ves<br>Does the r<br>sales, deliv                 | No<br>whership of the regis<br>No<br>egistered facility ren<br>approved acrreditin<br>No<br>egistered facility cur<br>ver, billing services,                                                     | tered facility changed<br>nain accredited and in<br>g organization (OAC 4<br>rently perform any HM<br>maintenance, cleaning                         | I from what is on file with the<br>n good standing by a Board of<br>4729:11-2-04)?<br>VIE services (storage, leasing,<br>g, infection control, and/or |
| Yes<br>Has the ov<br>Board?<br>Yes<br>Does the r<br>Pharmacy<br>Yes<br>Does the r<br>sales, delin<br>repair) at a | No<br>whership of the regis<br>whership of the regis<br>of No<br>egistered facility ren<br>approved acrreditin<br>No<br>egistered facility curver,<br>billing services,<br>a site other than the | tered facility changed<br>nain accredited and in<br>g organization (OAC 4<br>rently perform any HM<br>maintenance, cleaning<br>registered facility? | I from what is on file with the<br>good standing by a Board of<br>4729:11-2-04)?<br>VIE services (storage, leasing,<br>g, infection control, and/or   |

Page 6 of 13

#### **LEGAL & DISCIPLINARY QUESTIONS:**

The following questions will be asked of both the Applicant and Designated Representative. Legal & disciplinary question guidance and definition of 'Applicant' can be found <u>here</u>.

| For g           | uidance on answering the following legal and compliance questions, pleas<br>w the following guidance document - www.pharmacy.ohio.gov/legalHME                                               | se  |
|-----------------|----------------------------------------------------------------------------------------------------|-----|
| l a             | knowledge guidance has been provided to assist in answerir                                                                                                    | ٠   |
| l acki<br>belov | nowledge the term APPLICANT does not only refer to the individual listed<br>v but refers to any individual at the licensed/registered location who provide the second second second second s | les |
| home<br>repla   | medical equipment services (i.e. sale, delivery, installation, maintenance<br>cement, or demonstration of home medical equipment).                                                           |     |

## Applicant information & questions:

| Add information.               |                             |    |
|--------------------------------|-----------------------------|----|
| Please list APPLICANT'S name.  |                             |    |
|                                |                             |    |
| Please list APPLICANT'S title. |                             |    |
| Please list APPLICANT'S phone  | number, including area code | 9. |
|                                |                             |    |

Page 7 of 13

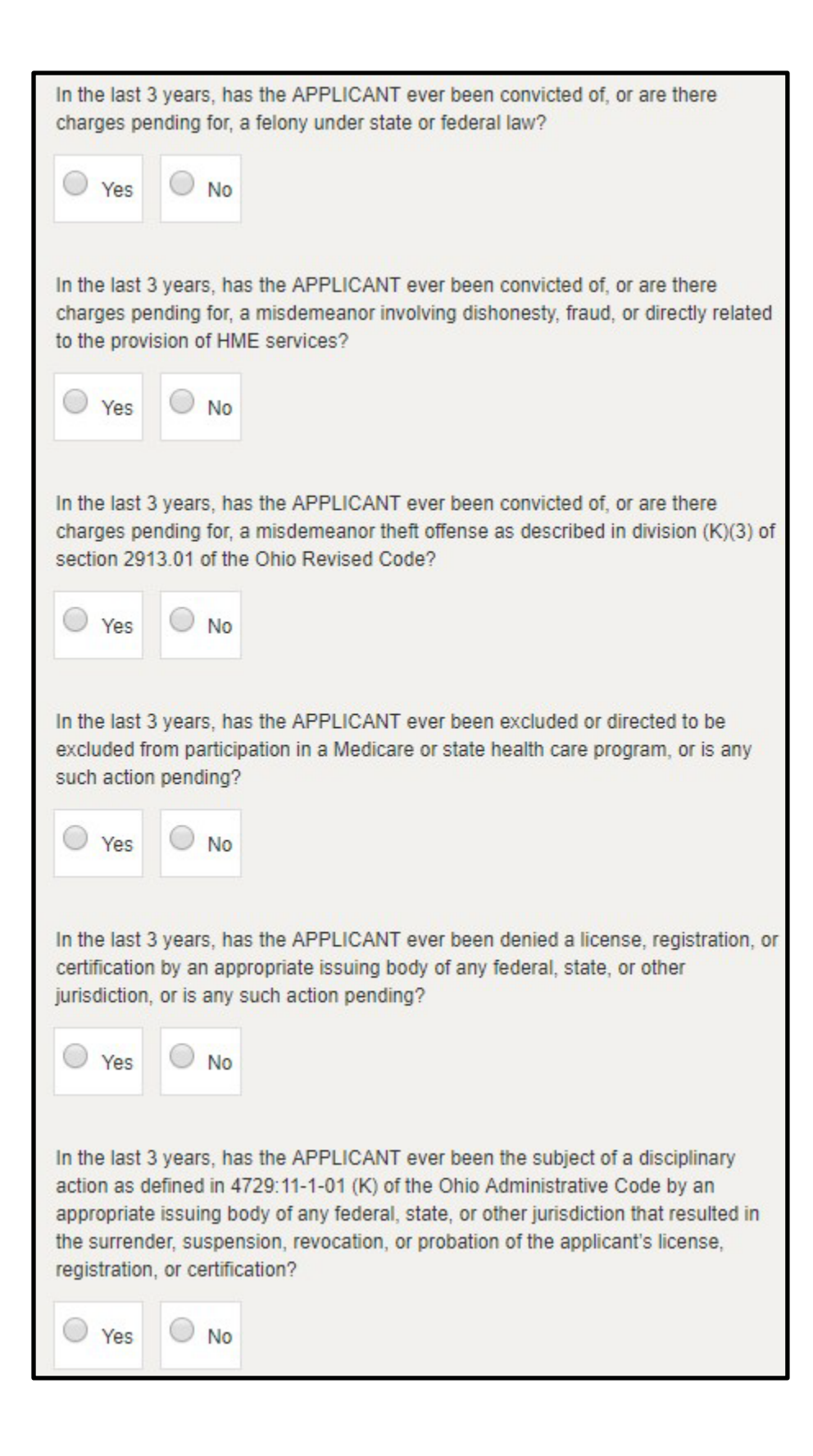

### **Designated Representative information & questions:**

Provide the name, title, phone number, and email for the DESIGNATED REPRESENTATIVE. The designated representative is the individual responsible for the supervision and control of the home medical equipment services provided at this location pursuant to rule 4729:11-2-02 of the Ohio Administrative Code. The designated representative is also responsible for ensuring that the application is true, correct, and complete. Add information ٧ Please list DESIGNATED REPRESENTATIVE'S name. Please list DESIGNATED REPRESENTATIVE'S title. Please list DESIGNATED REPRESENTATIVE'S phone number, including area code. Please list DESIGNATED REPRESENTATIVE'S email address.

Page 9 of 13

| In the last 3 years, has the DESIGNATED REPRESENTATIVE been charged with<br>and/or convicted of two or more traffic offenses within 3 years involving alcohol,<br>regardless of whether the original charge – such as Driving Under the Influence<br>(DUI), Driving While Intoxicated (DWI), Operating a Vehicle while Impaired (OVI),<br>Operating a Motor Vehicle while under the Influence (OMVI) or the equivalent in<br>another jurisdiction - was ultimately reduced or plead to a different offense other<br>than the original charge? |
|----------------------------------------------------------------------------------------------------|
| Yes No                                                                                                    |
| In the last 3 years, has the DESIGNATED REPRESENTATIVE ever been convicted<br>of, or are there charges pending for, a felony under state or federal law?                                                                                                    |
| Yes No                                                                                                    |
| In the last 3 years, has the DESIGNATED REPRESENTATIVE ever been convicted of, or are there charges pending for, a misdemeanor theft offense as described in division (K)(3) of section 2913.01 of the Ohio Revised Code?                                                                                                    |
| Yes No                                                                                                    |
| In the last 3 years, has the DESIGNATED REPRESENTATIVE ever been convicted<br>of, or are there charges pending for, a misdemeanor involving dishonesty, fraud, or<br>directly related to the provision of HME services?                                                                                                    |
| Yes No                                                                                                    |
| In the last 3 years, has the DESIGNATED REPRESENTATIVE ever been convicted of, or are there charges pending for, a crime of moral turpitude as defined in section 4776.10 of the Ohio Revised Code?                                                                                                    |
| Yes No                                                                                                    |
| In the last 3 years, has the DESIGNATED REPRESENTATIVE ever been convicted<br>of, or are there charges pending for, a crime (felony or misdemeanor) involving an<br>act of moral turpitude?                                                                                                    |
| Yes No                                                                                                    |

### ATTACHMENTS:

Here you will be asked to upload all required attachments. Select **ADD ATTACHMENT** and select the appropriate file. Once all attachments are uploaded, select **SAVE AND CONTINUE** 

| Copy of the Certificate of Accreditation form completed by the<br>accrediting body. A copy of the form may be found <u>here</u> .                    |                |
|----------------------------------------------------------------------------------------------------|----------------|
|                                                                                                    | ADD ATTACHMENT |
| Designated Representative Attestation                                                                                                    |                |
| Signed attestation by the individual listed as the<br>DESIGNATED REPRESENTATIVE on the application. A copy<br>of the form may be found <u>here</u> . |                |
|                                                                                                    | ADD ATTACHMENT |
| Applicant Attestation                                                                                                    |                |
| Signed attestation by the individual listed as the APPLICANT<br>on the application. A copy of the form may be found <u>here</u> .                    |                |
|                                                                                                    | ADD ATTACHMENT |

Page 11 of 13

## **REVIEW & SUBMIT:**

| Application Review         | Completed                                                                                                    |
|----------------------------|----------------------------------------------------------------------------------------------------|
| Attestation                | I declare under penalties of falsification as set forth in Chapters 2921. and 4752, of the Ohio Revised Code, that I am authorized to pursue this application on behalf of the entity listed in this application and that this application, including any accompanying documents, is true, correct, and complete. I hereby acknowledge that if the license/registration applied for is granted, the license/registration-holder shall submit to the jurisdiction of the State of Ohio Board of Pharmacy and to the laws of this state for the purpose of enforcement of Chapters 2925., 3715., 3719., 4729., and 4752. of the Ohio Revised Code and all other applicable laws and rules. I fully understand that submission of this application with the State of Ohio Board of Pharmacy constitutes permission for entry and on-site inspection by an authorized board agent in accordance with rules adopted under Section 4752.1 of the Ohio Revised Code. |
|                            | Consent to Electronic Signature    I accept   Type your First Name and Last Name as they appear on the application to sign electronically.                                                                                                    |
|                            | After clicking the "Submit' button below, you will no longer be able to change this application.                                                                                                    |
| Submit your<br>Application | PLEASE DO NOT USE THE BROWSER'S BACK BUTTON AS THAT MAY OVERWRITE YOUR<br>DATA. If you want to return to your application, simply log out and log back in.<br>If this application requires payment you will be prompted to begin the payment process. You must<br>complete the payment process before the board will review your application. If this application does<br>not require payment, you will be navigated back to the eLicense home page and the board will review<br>your application.                                                                                                    |
|                            | SAVE & FINISH LATER SUBMIT                                                                                                    |

### CART & PAYMENT:

Select the 'License Renewal/Reinstatement' fee check box

Select 'Continue' and follow the prompts to complete payment

| License Renewal/Reinstatement Fee for |                                 |                    |               |          |                    |               |
|---------------------------------------|---------------------------------|--------------------|---------------|----------|--------------------|---------------|
|                                       | Туре                            | Created Date       | Licensee Name | Amount   | Amount Outstanding | Waived Amount |
|                                       | HMER Renewal Fee                | 4/21/2020 12:05 PM |               | \$300.00 | \$300.00           |               |
|                                       | eLicense System Transaction Fee | 4/21/2020 12:05 PM |               | \$3.50   | \$3.50             | \$0.00        |

If you need help or have questions pertaining to your Home Medical Equipment License Renewal please e-mail <u>licensing@pharmacy.ohio.gov.</u>

If you need help <u>logging</u> into your eLicense account, <u>registering</u>, or <u>any other technical</u> <u>issues</u> with eLicense Ohio, please call the eLicense customer service center at 855-405-5514, Monday – Friday, 8:00am to 5:00pm EDT.